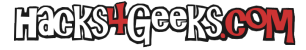

Si tienes este router Mitrastar de Movistar y quieres conocer la Id de la ONT que tiene incorporada sigue alguna de las siguientes alternativas para conseguirlo:

## **ALTERNATIVA 1**

A accede a:

http://192.168.1.1/instalacion

Y despúes de loguearte con la contraseña que aparece detrás del router, podrás ver la IdONT.

## **ALTERNATIVA 2**

Accede a:

http://192.168.1.1/installation\_ontpw.html

Y despúes de loguearte con la contraseña que aparece detrás del router, podrás ver la IdONT de la misma forma que en la alternativa 1

## **ALTERNATIVA 3**

Accede a:

http://192.168.1.1/

Loguéate con la contraseña que aparece atrás del router. Luego accede a:

http://192.168.1.1/main.html

Ve a >> Management >> GPON Password, y te aparecerá la contraseña PLOAM con el «0x» delante.